## Setting Up UKG Workforce Central

There are differences in how mobile devices display items. Your device may display the following items differently than shown.

| • Download and install the UKG Workforce Central app from th<br>App or Google Play Store— <i>this app is only available in iOs</i><br><i>and Android</i> , all other platforms are not supported | IC UKG Workforce Central |                                         |
|----------------------------------------------------------------------------------------------------|--------------------------|-----------------------------------------|
| <ul> <li>The FIRST TIME you open the app, enter the server<br/>https://intermountain.net/wfc</li> </ul>                                                                                          |                          | Server<br>https://intermountain.net/wfc |
| • Tap Proceed                                                                                                    |                          |                                         |
| • Enter your Intermountain username—it is case sensitive in this environment, so <b>use all lower-case letters</b>                                                                               | One Intermou<br>Sign In  | Proceed                                 |
| • Tap Next                                                                                                    | USERNAME                 |                                         |
|                                                                                                    | username                 | Password-less Sign In                   |
|                                                                                                    | Next                     | D Ping ID                               |
| <ul> <li>If you've set up two-step authentication, tap Ping ID</li> </ul>                                                                                                    |                          | OR                                      |
| • To set up two-step authentication, click <u>here</u>                                                                                                    |                          | sghughes                                |
| <ul> <li>If you haven't set up two-step authentication, enter your Int<br/>Master Password</li> <li>Tap Sign In</li> </ul>                                                                       | ermountain               | PASSWORD                                |
| <ul> <li>Time off requests and other notifications show at the top of t<br/>swipe or tap the notifications to review them</li> </ul>                                                             | the home screen;         | Hy Tasks                                |
| • Links to the timecard, schedule, requests, review, and accruals widgets are in th                                                                                                    |                          | 1e 🕐 Accruals                           |
| middle of the screen                                                                                                    |                          | Requests                                |
| • Using your device's menu icons, you may be able to:                                                                                                    | Current Pay Period       | MyTimeStamp                             |
| <ul> <li>Refresh your notifications</li> </ul>                                                                                                    | Location                 | Employee Approvals                      |
| <ul> <li>Change the time period</li> </ul>                                                                                                    | Reset                    | Time Review                             |
| <ul> <li>Change app settings</li> <li>Sign out</li> </ul>                                                                                                    | ¢ Settings               | : ☆ Č                                   |
| Sign out                                                                                                    | <u>گ</u>                 | Refresh                                 |
| Please note: some devices may give you options that have been disabled                                                                                                    |                          | Change Passwo                           |
| such as changing your location or password.                                                                                                    | ← Employed               | e Name 🌞 👓 O                            |

Managers may have functions, such as hyperfinds, that don't work due to differences in the user profile and mobile license; future updates may address these differences.

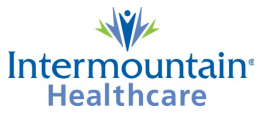